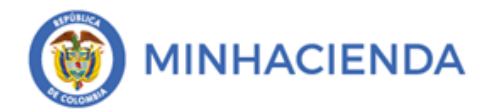

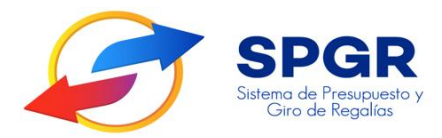

## Manual de Usuario

"Registro de la Designación del Beneficiario del Resultado del Proyecto para proyectos de Inversión donde el ejecutor del proyecto es diferente al Beneficiario de las Regalías"

> **SPGR** Sistema de Presupuesto y Giro de Regalías

|                                   | Código:  |                |
|-----------------------------------|----------|----------------|
| Distribución del Plan de Recursos | Fecha:   | 30-09-2020     |
|                                   | Versión: | 1.0            |
|                                   | Página:  | Página 2 de 14 |

## Tabla de Contenido

| 1. | INTRODUCCIÓN                                                                                 |
|----|----------------------------------------------------------------------------------------------|
| 2. | OBJETIVOS                                                                                    |
| 2  | 2.1. Procedimiento para el registro de la designacion del beneficiario del resultado del     |
| F  | PROYECTO                                                                                     |
| 3. | ALCANCE                                                                                      |
| 4. | RESULTADOS ESP <mark>ERADO</mark> S6                                                         |
| 5. | DEFINICIONES, ACRÓNIMOS Y ABREVIATURAS                                                       |
| 6. | DESARROLLO TÉCNICO DEL DOCUMENTO                                                             |
|    | 1. Precondiciones:                                                                           |
|    | 2. Ejecución de la transaccion "Definicion del Beneficiario Producto Proyecto de Inversión 7 |
|    | 3. Guardar la Definicion del Beneficiario Producto Proyecto de Inversión11                   |
| 7. | IMPLICACIONES CONTABLES DEL REGISTRO DE LA DESIGNACION DEL BENEFICIARIO                      |
|    | DEL RESULTADO DEL PROYECTO12                                                                 |
|    |                                                                                              |

# Sistema de Presupuesto y Giro de Regalías

|                                   | Código:  |                |
|-----------------------------------|----------|----------------|
| Distribución del Plan de Recursos | Fecha:   | 30-09-2020     |
|                                   | Versión: | 1.0            |
|                                   | Página:  | Página 3 de 14 |

#### 1. Introducción

En concordancia con la normatividad vigente, los órganos del SGR, las entidades beneficiarias de asignaciones de recursos del SGR y las demás entidades, que participen en las etapas del ciclo de las Regalías, deben hacer uso del Sistema de Presupuesto y Giro de Regalías (SPGR) para realizar la gestión que les corresponda en este ciclo.

Teniendo en cuenta que a parir del 01 de Enero de 2021 se requiere que el aplicativo SPGR inicie su funcionamiento con el desarrollo de los cambios normativos establecidos para el SGR en el acto legislativo 5 de 2019, la Ley 2056 de 2020 (Por la cual se regula la organización y el funcionamiento del Sistema General de Regalías), la Ley 2072 de 2020 (Por el cual se decreta el Presupuesto del Sistema General de Regalías para el bienio del 01 de Enero de 2021 al 31 de Diciembre de 2022), la Resolución 191 del 2020 de la CGN (Procedimiento Contable para el registro de los hechos económicos relacionados con los recursos del SGR).

En desarrollo a lo indicado anteriormente, la Administración del SPGR presenta a los diferentes actores del Sistema General de Regalías un conjunto de manuales que les indicarán los pasos a seguir en el aplicativo para ejecutar las transacciones y procedimientos que requieran para cumplir las responsabilidades que le corresponden en el ciclo de la Regalías, dentro de los cuales se encuentra lo relacionado con el registro de la designación del beneficiario del resultado de los proyectos.

Teniendo en cuenta lo anterior, este manual y para dar cumplimiento del numeral 3.1 del artículo 5° de la Resolución 191 de 2020, desarrollará la funcionalidad relacionada con el registro de la "la Designación del Beneficiario del Resultado del Proyecto para proyectos de Inversión donde el ejecutor del proyecto es diferente al Beneficiario de las Regalías" que se encuentra disponible en el aplicativo como parte del menú del macroproceso Contable (CON).

Este proceso se debe ejecutar por parte de un usuario del perfil contable de la entidad beneficiaria de las regalías inmediatamente después de que se registre la asignación de un proyecto de inversión con

|                                   | Código:  |                |
|-----------------------------------|----------|----------------|
| Distribución del Plan de Recursos | Fecha:   | 30-09-2020     |
|                                   | Versión: | 1.0            |
|                                   | Página:  | Página 4 de 14 |

recursos de regalías donde se identifique que la entidad que ejecutara el proyecto es una entidad diferente a la entidad beneficiaria de las regalías.

Una vez efectuado el registro de esta definición por parte de la entidad beneficiara de las regalías, la entidad que ejecutara el proyecto lo tendrá disponible en el SPGR para que pueda registrar la asignación de los recursos del proyecto a la dependencia de afectación donde registra el acto administrativo de incorporación del presupuesto y pueda continuar con el registro de las transacciones que soportan la ejecución presupuestal a través de las procesos de adquisición de bienes y servicios, esto quiere decir que si la entidad beneficiara de la regalías no registra esta definición, la entidad ejecución presupuestal.

Por lo anterior se requiere una adecuada oportuna y permanente comunicación entre la entidad beneficiaria de la regalía y el ejecutor del proyecto para evitar inconvenientes por la aplicación del presente procedimiento.

## 2. Objetivos

2.1. Presentar el procedimiento para el registro de la Designación del Beneficiario del Resultado del Proyecto, para proyectos de Inversión donde el ejecutor del proyecto es diferente al Beneficiario de las Regalías.

Registrar el documento soporte y el tipo de designación de beneficiario del resultado del proyecto entre las opciones:

- EJECUTOR Se debe seleccionar cuando el producto del proyecto va a ser de la entidad
   ejecutora del proyecto
- BENEFICIARIO Se debe seleccionar cuando el producto del proyecto va a ser de la entidad beneficiaria de la regalía o de una entidad que se establecerá posteriormente, cuando se menciona "entidad que se establecerá posteriormente" se debe entender:

|          |                                   | Código:  |                |
|----------|-----------------------------------|----------|----------------|
|          | Distribución del Plan de Recursos | Fecha:   | 30-09-2020     |
| <b>V</b> |                                   | Versión: | 1.0            |
|          |                                   | Página:  | Página 5 de 14 |

- Una entidad diferente a la entidad ejecutora y diferente a la entidad beneficiara de la regalía.
- ✓ Se desconoce quien se va a beneficiar del producto del proyecto
- Existen beneficios parciales, es decir hay más de una entidad que se va a beneficiar del resultado del proyecto sin tener en cuenta si dentro de las entidades se encuentran la entidad beneficiaria o la entidad ejecutora o las dos.

#### 3. Alcance

El presente documento va dirigido directamente a las entidades del nivel territorial que son beneficiarias de recursos del Sistema General de Regalías y que, dentro de la dinámica de ejecución de estos recursos, a través de la aprobación de proyectos de inversión, se designe como ejecutor del proyecto a una entidad diferente a la entidad beneficiara de las regalías, quienes son los responsables de registrar en el aplicativo SPGR la transacción objeto del presente manual.

Igualmente este documento debe ser conocido en su conceptualización por las entidades de gobierno ya sea del nivel nacional o territorial, las empresas o entidades descentralizadas del nivel nacional o territorial y las entidades o empresas de carácter privado que sean designados ejecutores de proyectos con recursos de regalías, porque aunque no son los responsables de registrar la transacción del presente manual, si deben conocer la implicaciones que tiene en la gestión de sus proyectos el no oportuno y correcto registro de la designación del beneficiario del resultado el proyecto por parte de la entidad beneficiara de las regalías.

En la siguiente gráfica, se observa en el paso "2", la incidencia, el alcance y la ubicación dentro del proceso de registro de las instancias de la ejecución en el SPGR de la presente transacción

Giro de Regalías

|                                   | Código:  |                |
|-----------------------------------|----------|----------------|
| Distribución del Plan de Recursos | Fecha:   | 30-09-2020     |
|                                   | Versión: | 1.0            |
|                                   | Página:  | Página 6 de 14 |

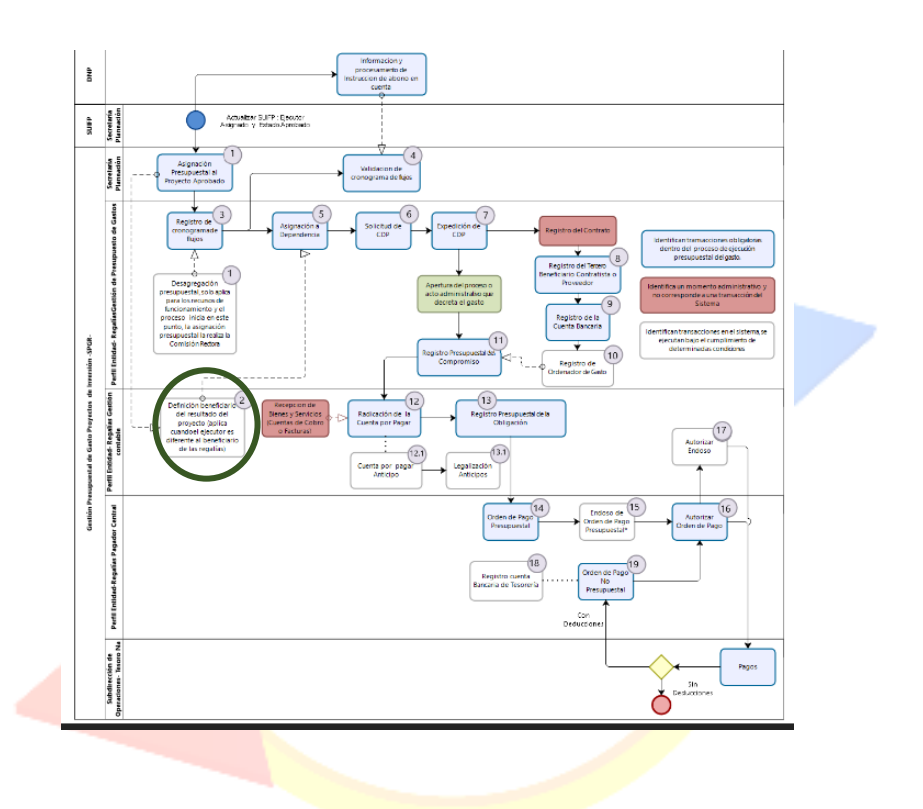

## 4. Resultados esperados

 Registro de la designación del beneficiario del producto o resultado del proyecto de inversión con recurso del SGR para poder iniciar la gestión de la ejecución el proyecto por parte de la entidad ejecutora del mismo.

## 5. Definiciones, Acrónimos y abreviaturas

SGR: Sistema General de Regalías SPGR: Sistema de Presupuesto y Giro de Regalías MHCP: Ministerio de Hacienda y Crédito Público BRP: Beneficiario del resultado o del producto del proyecto.

|                                   | Código:  |                |
|-----------------------------------|----------|----------------|
| Distribución del Plan de Recursos | Fecha:   | 30-09-2020     |
|                                   | Versión: | 1.0            |
|                                   | Página:  | Página 7 de 14 |

## 6. Desarrollo técnico del documento

El usuario debe ingresar y ejecutar la transacción que se describe a continuación:

#### 1. Precondiciones:

Una vez registrada en el SPGR por las Secretarias de Planeación de las entidades territoriales o por las Secretarias Técnicas de los OCADs o Instancias Aprobadoras que corresponda acorde con el Fondo Concepto de Distribución, la asignación del proyecto y el aplicativo identifica que el ejecutor del proyecto de inversión asignado es una entidad diferente a la entidad beneficiara de la Regalía el sistema marca la variable de definición del BRP con "Por Definir".

Esta es la única precondición que se requiere para que usuario del perfil contable de la entidad beneficiara de la regalía ingresa al aplicativo de acuerdo con el presente manual y registre la definición del BRP.

#### 2. Ejecución de la transacción "Definición Beneficiario Producto Proyecto de Inversión"

#### a) Ingreso a la transacción

El contador o responsable de la gestión contable de la entidad beneficiara de la regalía a través del usuario registrado y autorizado en el SPGR con el perfil contable, de la entidad beneficiaria de la regalía ingresara a la transacción "Definición Beneficiario Producto del Proyecto de Inversión", la ruta de acceso se encuentra disponible en el menú del aplicativo, en la siguiente ruta:

## CON/DEFINICION CONTABLE/DEFINICION BENEFICIARIO PRODUCTO PROYECTO DE INVERSION

Para el ejemplo que se encuentra en el instructivo se trata de un proyecto, donde la entidad beneficiara de las regalías es el Departamento de Boyacá con recursos del Asignaciones Directas, el ejecutor designado al momento de la aprobación del proyecto es el Municipio de Paipa (Boyacá), por lo tanto, el usuario del perfil contable del Departamento de Boyacá debe ingresar a la transacción.

|                                   | Código:  |                |
|-----------------------------------|----------|----------------|
| Distribución del Plan de Recursos | Fecha:   | 30-09-2020     |
|                                   | Versión: | 1.0            |
|                                   | Página:  | Página 8 de 14 |

| SPGR<br>Cicke Areguese V<br>Cicke Areguese                                                                                                    | DEPARTAMENTO DE BOYACA (02-15000)<br>Nombre 1 97371 Apellido 197371 (apellido 197371 (apellido 19737)<br>PUEBA - NEGOCIO<br>Última Visita: 2021-04-06 11:29:04 Hora Colombia |
|----------------------------------------------------------------------------------------------------|----------------------------------------------------------------------------------------------------|
| PLAN BIENAL DE CAJA                                                                                                    |                                                                                                    |
| GESTIÓN DE CAJA                                                                                                    |                                                                                                    |
| EJECUCIÓN PRESUPUESTAL DE GIROS SGR 👻                                                                                                    |                                                                                                    |
| EJECUCIÓN PRESUPUESTAL DE GASTO -                                                                                                    |                                                                                                    |
| CAJA MENOR -                                                                                                    |                                                                                                    |
| REGISTRO DE PROYECTOS                                                                                                    |                                                                                                    |
| DEFINICIÓN CONTABLE                                                                                                    | OFOR                                                                                                    |
| Catálogo Códigos Contables 👻                                                                                                    | Sistema de Presupuesto y                                                                                                    |
| Catálogo de Eventos Contables -                                                                                                    | Giro de Regalías                                                                                                    |
| Definición Beneficiario Producto Proyecto de                                                                                                    |                                                                                                    |
| Inversión Definición Beneficiario Producto Proyecto de Inversión                                                                                                    |                                                                                                    |
| COMPROBANTES CONTABLES                                                                                                    |                                                                                                    |
| INFORMACIÓN GESTIÓN CONTABLE                                                                                                    |                                                                                                    |
| PLAN DE RECURSOS                                                                                                    |                                                                                                    |
| TERCEROS                                                                                                    |                                                                                                    |
| INTERCAMBIO DE INFORMACIÓN                                                                                                    |                                                                                                    |
| Ambiente: PREPRODUCCION Regalias Versión: 7.0.0 V152 Service Pack 1<br>Sanidor: (R.EFS 20. Sación: KSua0207d35an03ulmon6fru:<br>https://portal3.silfnacion.gov.co/SPGR.Presentacion/DanaInfo=gr-fesapre.mhpresilf.red+HandlerNaveg | acionastw?transaccion=CNT310 Minhaciend                                                                                                    |

#### b) Fecha de registro de la designación del BRP

En seguida el aplicativo muestra la fecha del sistema que corresponde a la fecha del día en que se registra la designación del BRP (no es posible modificar esta fecha):

## c) Presentación de los proyectos que tienen la designación del BRP con el valor "Por

#### Definir"

En seguida el aplicativo muestra la lista con el proyecto o los proyectos susceptibles de registrárseles la designación del beneficiario del producto o resultado del proyecto, con los siguientes datos:

- o Posición del Catálogo de Gastos del Ítem de gasto (rubro de gasto)
- Descripción de la Posición del Catálogo de Gasto
- o Código del Recurso Presupuestal
- o Descripción del Recurso Presupuestal
- o Identificación de la Entidad Ejecutora del Proyecto.
- Descripción de la Entidad Ejecutora del Proyecto
- Valor del ítem en el proyecto.
- Dependencia o entidad que registro la asignación del Proyecto.
- o Descripción de la Dependencia o entidad que registro la asignación del Proyecto
- Número del documento de Asignación Presupuestal.
- Fecha del documento de Asignación Presupuestal del Proyecto con Tipo de Operación

|                                   | Código:  |                |
|-----------------------------------|----------|----------------|
| Distribución del Plan de Recursos | Fecha:   | 30-09-2020     |
|                                   | Versión: | 1.0            |
|                                   | Página:  | Página 9 de 14 |

| Nombre 1 97371 Apellido 1 97371<br>Relited a Valuer<br>Vitima Value: 2021-04-06 11:29:04 Hora C<br>Ultima Value: 2021-04-06 11:29:04 Hora C |                                                                                                    |                       |                                                         |                            |                         |                  |                          |                               |                           |                        |
|----------------------------------------------------------------------------------------------------|----------------------------------------------------------------------------------------------------|-----------------------|---------------------------------------------------------|----------------------------|-------------------------|------------------|--------------------------|-------------------------------|---------------------------|------------------------|
| Posición del<br>Catálogo de<br>Gastos                                                                                                    | Descripción Posición del<br>Catálogo de Gasto                                                                                                    | Código del<br>Recurso | Descripción del<br>Recurso                              | Identificación<br>Ejecutor | Descripción<br>Ejecutor | Valor            | Código PCI<br>Asignación | Descripción PCI<br>Asignación | Consecutivo<br>Asignación | Fecha de<br>Asignación |
| 00AD-4301-<br>1604-2019-<br>00415-0189                                                                                                    | CONSTRUCCIÓN DE<br>CUBIERTA<br>MANTENIMIENTO DE<br>PLACA Y ACCESIBILIDAD<br>PARA LA CANCHA<br>MULTIFUNCIONAL DEL<br>BARIO LOS ROSALES<br>MUNICIPIO DE PAIPA-<br>BOYACÁ | AD15000               | ASIGNACIONES<br>DIRECTAS -<br>DEPARTAMENTO DE<br>BOYACÁ | 02-15516                   | MUNICIPIO DE<br>PAIPA   | 1.778.052.692,45 | 02-15000                 | DEPARTAMENTO DE<br>BOYACA     | 221                       | 2021-03-12             |
| 00AD-2402-<br>0600-2019-<br>00415-0237                                                                                                    | MEJORAMIENTO DE LA VÍA<br>TERCIARÍA A TRAVÉS DE<br>PAVIMENTO FLEXIBLE EN<br>LA VEREDA EL TUNAL<br>MUNICIPO DE PAIPA-<br>BOYACÁ                                         | AD15000               | ASIGNACIONES<br>DIRECTAS -<br>DEPARTAMENTO DE<br>BOYACÁ | 02-15516                   | MUNICIPIO DE<br>PAIPA   | 1.919.337.500,10 | 02-15000                 | DEPARTAMENTO DE<br>BOYACA     | 321                       | 2021-03-12             |
| 00AD-4301-<br>1604-2019-<br>00415-0342                                                                                                    | CONSTRUCCIÓN DE<br>CUBIERTA Y<br>MANTENIMIENTO DE<br>PLACA PARA LA CANCHA<br>DEL BARRIO CORINTO<br>MUNICIPIO DE PAIPA -<br>BOYACÁ                                      | AD15000               | ASIGNACIONES<br>DIRECTAS -<br>DEPARTAMENTO DE<br>BOYACÁ | 02-15516                   | MUNICIPIO DE<br>PAIPA   | 1.829.496.060,96 | 02-15000                 | DEPARTAMENTO DE<br>BOYACA     | 421                       | 2021-03-12             |

#### d) Registro de los datos administrativos del documento que soporta la designación del BRP.

En seguida se deben registrar los datos que muestra la plantilla de datos administrativos acorde con la imagen, que corresponden al documento que soporta la designación del BRP

| SPGR<br>ena de Presaguesta y<br>Gios de Regalica |                                                                                                    |                                                                                                    |                     |       | Última    | DEPARTAME<br>Nombre 1 973 | NTO DE BOYACA (02-1:<br>71 Apellido 1 97371 (jcc<br>PRUEBA - NEG<br>-06 11:29:04 Hora Colo |
|--------------------------------------------------|----------------------------------------------------------------------------------------------------|----------------------------------------------------------------------------------------------------|---------------------|-------|-----------|---------------------------|--------------------------------------------------------------------------------------------|
|                                                  | MUNICIPIO DE PAIPA-<br>BOYACÁ                                                                                                    |                                                                                                    |                     |       |           |                           |                                                                                            |
| 00AD-2402-<br>0600-2019-                         | MEJORAMIENTO DE LA VÍA<br>TERCIARÍA A TRAVÉS DE                                                                                   | Datos Administrativos                                                                               |                     |       | AMENTO DE | 321                       | 2021-03-12                                                                                 |
| 00415-0237                                       | PAVIMENTO FLEXIBLE EN<br>LA VEREDA EL TUNAL<br>MUNICIPIO DE PAIPA-<br>BOYACÁ                                                      | Fecha *                                                                                             | 2021-04-06          |       | *         |                           |                                                                                            |
| 00AD-4301-<br>1604-2019-<br>00415-0342           | CONSTRUCCIÓN DE<br>CUBIERTA Y<br>MANTENIMIENTO DE<br>PLACA PARA LA CANCHA<br>DEL BARRIO CORINTO<br>MUNICIPIO DE PAIPA -<br>BOYACÁ | Número documento soporte *<br>Número documento soporte *<br>Nombre Funcionario<br>Cargo Funcionario | ACUERDO OCAD 12     |       | AMENTO DE | 421                       | 2021-03-12                                                                                 |
| а.                                               |                                                                                                    | Expedidor *                                                                                         | 10 - GOBIERNO LOCAL | ~     |           |                           | F                                                                                          |
| Definir quién va a                               | a ser el beneficiario del resu                                                                                                    | lte Notas                                                                                           |                     |       |           |                           |                                                                                            |
| ○ La Entidad Eje                                 | cutora                                                                                                    | Documentos digitalizados                                                                            |                     |       |           |                           |                                                                                            |
| Datos Administrativos                            |                                                                                                    | Ubicación *                                                                                         | Inst                | ertar |           |                           | Guardar Cancela                                                                            |
|                                                  |                                                                                                    | Descripción *                                                                                       | Elin                | ninar |           |                           |                                                                                            |

e) Registro de la definición del BRP.

|   |                                   | Código:  |                 |
|---|-----------------------------------|----------|-----------------|
|   | Distribución del Plan de Recursos | Fecha:   | 30-09-2020      |
| 9 |                                   | Versión: | 1.0             |
|   |                                   | Página:  | Página 10 de 14 |

En seguida y de acuerdo con lo mencionado en el numeral 2.1 de este manual se debe seleccionar entre una de las dos siguientes opciones:

- ✤ La Entidad Ejecutora
- ✤ La entidad beneficiaria de la Regalía.
- 3. Guardar la transacción "Definición Beneficiario Producto Proyecto de Inversión"

En seguida se da clic en el botón "Guardar" de la transacción

| echa de Registro                   |                                                                                                    | 2021-04-06            |                                                      |                            |                      |                      |                          |                            |                           |                        |
|------------------------------------|----------------------------------------------------------------------------------------------------|-----------------------|------------------------------------------------------|----------------------------|----------------------|----------------------|--------------------------|----------------------------|---------------------------|------------------------|
| Ítems de Afectación de             | Gasto                                                                                                    |                       |                                                      |                            |                      |                      |                          |                            |                           |                        |
| Posición del Catálogo<br>de Gastos | Descripción Posición del Catálogo<br>de Gasto                                                                                                    | Código del<br>Recurso | Descripción del Recurso                              | ldentificación<br>Ejecutor | Descripción Ejecutor | Valor                | Código PCI<br>Asignación | Descripción PCI Asignación | Consecutivo<br>Asignación | Fecha de<br>Asignación |
| 00AD-4301-1604-2019<br>00415-0189  | CONSTRUCCIÓN DE CUBIERTA<br>MANTENIMIENTO DE PLACA Y<br>ACCESIBILIDAD PARA LA CANCHA<br>MULTIFUNCIONAL DEL BARRIO LOS<br>ROSALES MUNICIPIO DE PAIPA-<br>BOYACÁ | AD15000               | ASIGNACIONES DIRECTAS -<br>DEPARTAMENTO DE<br>BOYACÁ | 02-15516                   | MUNICIPIO DE PAIPA   | 1.778.052.692,45     | 02-15000                 | DEPARTAMENTO DE<br>BOYACA  | 221                       | 2021-03-12             |
| 00AD-2402-0600-2019<br>00415-0237  | MEJORAMIENTO DE LA VÍA<br>TERCIARÍA A TRAVÉS DE<br>PAVIMENTO FLEXIBLE EN LA<br>VEREDA EL TUNAL MUNICIPIO DE<br>PAIPA- BOYACÁ                                   | AD15000               | ASIGNACIONES DIRECTAS -<br>DEPARTAMENTO DE<br>BOYACÁ | 02-15516                   | MUNICIPIO DE PAIPA   | 1.919.337.500,10     | 02-15000                 | DEPARTAMENTO DE<br>BOYACA  | 321                       | 2021-03-12             |
| 00AD-4301-1604-2019<br>00415-0342  | <ul> <li>CONSTRUCCIÓN DE CUBIERTA Y<br/>MANTENIMIENTO DE PLACA PARA<br/>LA CANCHA DEL BARRIO CORINTO<br/>MUNICIPIO DE PAIPA - BOYACÁ</li> </ul>                | AD15000               | ASIGNACIONES DIRECTAS -<br>DEPARTAMENTO DE<br>BOYACÁ | 02-15516                   | MUNICIPIO DE PAIPA   | 1.829.496.060,96     | 02-15000                 | DEPARTAMENTO DE<br>BOYACA  | 421                       | 2021-03-12             |
| 4                                  |                                                                                                    |                       |                                                      |                            |                      |                      |                          |                            |                           | ÷                      |
| Definir quiến va a ser e           | l beneficiario del resultado del pr                                                                                                    | wecto                 |                                                      |                            |                      |                      |                          |                            |                           |                        |
| La Entidad Ejecutora               |                                                                                                    |                       |                                                      |                            | O La Entidad Benefi  | ciaria de la Regalía |                          |                            |                           |                        |
| Datos Administrativos              |                                                                                                    |                       |                                                      |                            |                      |                      |                          |                            |                           | Guardar Cance          |

Para el ejemplo se selecciona la opción: La entidad ejecutora.

#### a) Presentación de la confirmación de la operación

En seguida el aplicativo le muestra la pantalla para la confirmación de la selección de la designación del BRP, con los siguientes mensajes de acuerdo con la selección que se haya realizado, así:

Si selecciono la opción: La entidad ejecutora, presenta el siguiente mensaje: "Al seleccionar que el beneficiario del resultado del proyecto es el Ejecutor se generaran comprobantes contables tanto para la entidad beneficiaria de la regalía como para la entidad ejecutora del proyecto de acuerdo con lo establecido en los incisos 1 y 2 del numeral 3.1 del artículo 5º, de la Resolución 191 del 30 de noviembre de 2020 de la Contaduría General de la Nación"

|                |                                   | Código:  |                 |
|----------------|-----------------------------------|----------|-----------------|
| () MINHACIENDA | Distribución del Plan de Recursos | Fecha:   | 30-09-2020      |
|                |                                   | Versión: | 1.0             |
|                |                                   | Página:  | Página 11 de 14 |

Si selecciono la opción: La entidad beneficiara de la Regalía, presenta el siguiente mensaje:
 "Al seleccionar que el beneficiario del resultado del proyecto es el "Beneficiario" NO se generaran comprobantes contables en la Asignación del Proyecto, pero cuando se registre la ejecución presupuestal por parte del ejecutor del proyecto se generaron los comprobantes contables de acuerdo con lo establecido en el numeral 4.2 de la Resolución 191 del 2020 de la CGN"

Para cualquiera de las dos opciones mostradas se debe responder entre el "SI" o el "NO" la confirmación de la designación del BRP, si se selecciona el "NO" como respuesta la transacción le habilita nuevamente las dos opciones para definir quien se va a beneficiar del resultado, Si se selecciona el "SI" como respuesta entonces el sistema muestra el mensaje de éxito

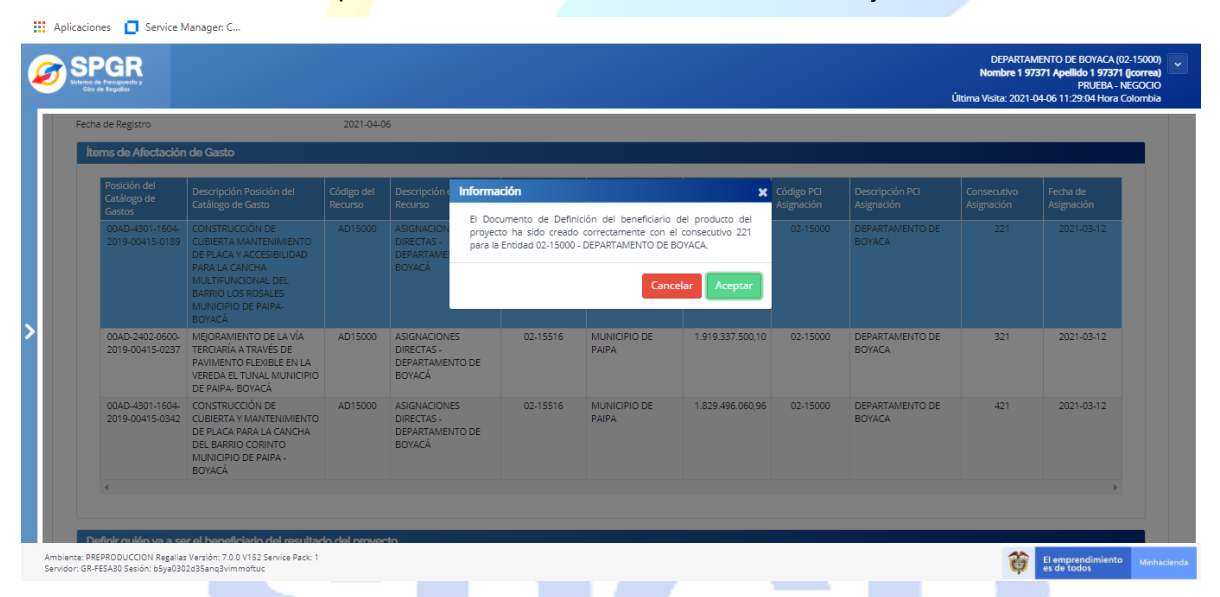

## 7. Implicaciones contables del registro de la Designación del Beneficiario del Producto del Proyecto

El registro exitoso de la designación del beneficiario del resultado del proyecto por parte de la entidad beneficiaria de la regalía tendrá implicaciones de tipo contable que se explican a continuación:

En el caso que se registre como beneficiario del producto del proyecto "La entidad Ejecutora", el aplicativo SPGR generará comprobante contable automático en la entidad beneficiara de la regalía y en la entidad ejecutora del proyecto (excepto cuando el ejecutor es una empresa de

|                                   | Código:  |                 |
|-----------------------------------|----------|-----------------|
| Distribución del Plan de Recursos | Fecha:   | 30-09-2020      |
|                                   | Versión: | 1.0             |
|                                   | Página:  | Página 12 de 14 |

carácter privado) de acuerdo con lo establecido en los incisos 1 y 2 el numeral 3.1 del artículo 5º de la Resolución 191 de 2.020

En el caso que se registre como beneficiario del producto del proyecto "La entidad beneficiaria", el aplicativo no generara ningún comprobante contable automático.

A continuación, se presentan las imágenes de los comprobantes contables automáticos que generó el aplicativo por efecto de la designación del BRP del ejemplo mostrado en el presente Manual.

En la entidad beneficiaria de la Regalía – Departamento de Boyacá

| No Transaccio                                                                                              | ion Contab                                                                                                    | 9267                                                                                                    |  |  |
|----------------------------------------------------------------------------------------------------|----------------------------------------------------------------------------------------------------|----------------------------------------------------------------------------------------------------|--|--|
| No. Comproh:                                                                                               | ante                                                                                                    | 367                                                                                                    |  |  |
| Lugar                                                                                                    | ance                                                                                                    |                                                                                                    |  |  |
| Fecha                                                                                                    |                                                                                                    | 2021-04-06                                                                                                    |  |  |
| Entidad Conta                                                                                              | able Public                                                                                                    | a GOBERNACION DE BOYACA                                                                                                    |  |  |
| PCI                                                                                                    |                                                                                                    | DEPARTAMENTO DE BOYACA                                                                                                    |  |  |
| Tipo Doc Fuen                                                                                              | nte                                                                                                    | CNT310                                                                                                    |  |  |
| Registro Doc F                                                                                             | Fuente                                                                                                    | Designación                                                                                                    |  |  |
| Num Doc Fuer                                                                                               | ente                                                                                                    | 221                                                                                                    |  |  |
| Elabora                                                                                                    |                                                                                                    | Nombre 1 97371 Nombre 2 97371 Apellido 1 97371 Apellido 2 97371                                                                                                    |  |  |
| Anrueha                                                                                                    |                                                                                                    | Nombre 1 97371 Nombre 2 97371 Apellido 1 97371 Apellido 2 97371                                                                                                    |  |  |
| procoa                                                                                                    |                                                                                                    | Nombre 197371 Nombre 2 97371 Apellido 197371 Apellido 2 97371                                                                                                    |  |  |
| Estado                                                                                                    |                                                                                                    | Aprobado                                                                                                    |  |  |
| Estado<br>Descripcion                                                                                      |                                                                                                    | Aprobado<br>Definición del beneficiario del producto del proyecto cuando el ejecutor del proyecto es diferente al beneficiario de la Regalía                                                                                                    |  |  |
| Estado<br>Descripcion<br>XLS<br>Secuencia Cod<br>1 1980<br>2 2403                                          | ✓<br>digoCuenta<br>3604001<br>0315001                                                                                                    | Definición del beneficiario del producto del proyecto cuando el ejecutor del proyecto es diferente al beneficiario de la Regalía     Definición del beneficiario del producto del proyecto cuando el ejecutor del proyecto es diferente al beneficiario de la Regalía     Descripcion     AslentoDebe AsientoHaber     Gasto por transferencias 00,001.778.052.692,45     UMAS IGUILI ES -> 1,728.052.692,45                                                                                                    |  |  |
| Estado<br>Descripcion<br>XLS<br>SecuenciaCod<br>1 1980<br>2 240:                                           | ✓<br>digoCuenta<br>3604001<br>0315001                                                                                                    | Aprobado Definición del beneficiario del producto del proyecto cuando el ejecutor del proyecto es diferente al beneficiario de la Regalia Descripcion AsientoDebe AsientoHaber Gasto por transferencias condicionadas[1.778.052.692,45] UNAS IGUALES> 1.778.052.692,45 ILTR.052.692,45 ILTR.052.692,45 ILT    |  |  |
| Estado<br>Descripcion<br>XLS<br>SecuenciaCod<br>1 1984<br>2 2402<br>CooligoCuenta                          | ✓<br>digoCuenta<br>3604001<br>0315001                                                                                                    | Aprobado Definición del beneficiario del producto del proyecto cuando el ejecutor del proyecto es diferente al beneficiario de la Regalia Definición del beneficiario del producto del proyecto cuando el ejecutor del proyecto es diferente al beneficiario de la Regalia Definición del beneficiario del producto del proyecto cuando el ejecutor del proyecto es diferente al beneficiario de la Regalia Definición del beneficiario del producto del proyecto cuando el ejecutor del proyecto es diferente al beneficiario de la Regalia Definición del beneficiario del producto del proyecto cuando el ejecutor del proyecto es diferente al beneficiario de la Regalia Definición del beneficiario del producto del proyecto cuando el ejecutor del proyecto es diferente al beneficiario de la Regalia Definición del beneficiario del producto del proyecto cuando el ejecutor del proyecto es diferente al beneficiario de la Regalia Definición del beneficiario del producto del proyecto cuando el ejecutor del proyecto es diferente al beneficiario de la Regalia Definición del beneficiario del producto del proyecto cuando el ejecutor del proyecto es diferente al beneficiario de la Regalia Definición del beneficiario del producto del proyecto cuando el ejecutor del proyecto es diferente al beneficiario de la Regalia Definición del beneficiario del proyecto es diferente al beneficiario de la Regalia Definición del beneficiario del proyecto es diferente al beneficiario de la Regalia Definición del beneficiario del proyecto es diferente al beneficiario del proyecto es diferente al beneficiario del proyecto es diferente al beneficiario del proyecto es diferente al beneficiario del proyecto es diferente Definición del beneficiario del proyecto es diferente al beneficiario del proyecto es diferente al beneficiario del proyecto es diferente Definición del proyecto es diferente al beneficiario del proyecto es diferente al beneficiario del proyecto es diferente Definición del proyecto es di proyecto es diferente Definición del proyecto es diferente al benef |  |  |
| Estado<br>Descripcion<br>XLS<br>SecuenciaCod<br>1 1986<br>2 240:<br>CodigoCuenta<br>198604001              | digoCuenta     3604001     3315001     Fijo Aux     Fijo F                                                                                       | Aprobado     Definición del beneficiario del producto del proyecto cuando el ejecutor del proyecto es diferente al beneficiario de la Regalia     Descripcion     AsientoDebe AsientoHaber     Gasto por transferencias 00,001,778.052.692,45     UMAS IGUALES -> 1.778.052.692,45     UMAS IGUALES -> 1.778.052.692,45     JUMAS IGUALES -> 1.778.052.692,45     JUMAS IGUALES -> 00,00     Descripcion AsientoDebe AsientoHaber     Cl De2-15000 DEPARTAMENTO DE BOYACA1,1778.052.692,45     00,00                                                                                                    |  |  |
| Estado<br>Descripcion<br>XLS<br>SecuenciaCod<br>1 1984<br>2 240:<br>CodigoCuenta<br>198604001<br>198604001 | digoCuenta     digoCuenta     digoCuenta     digoCuenta     fijoO1     a     TipoAux     FijO     F     FijO     T     FijO     T     FijO     T | Aprobado Definición del beneficiario del producto del proyecto cuando el ejecutor del proyecto es diferente al beneficiario de la Regalía Definición del beneficiario del producto del proyecto cuando el ejecutor del proyecto es diferente al beneficiario de la Regalía Casto por transferencias condicionadas 1.778.052.692,45 00,00 Otras transferencias 00.001.778.052.692,45 SUMAS IGUALES> 1.778.052.692,45 1.778.052.692,45 IglaAux(Codigo Descripcion AsientoDebe AsientoHaber CI 02-15000 DEPARTAMENTO DE BOYACA 1.778.052.692,45 00,00 RR 891801240 Tercero Jurídico Prueba 768 1.778.052.692,45 00,00 RR 00.00 778 052.692,45 00,00                                                                                                    |  |  |

Sistema de Presupuesto y Giro de Regalías

|                                   | Código:  |                 |
|-----------------------------------|----------|-----------------|
| Distribución del Plan de Recursos | Fecha:   | 30-09-2020      |
|                                   | Versión: | 1.0             |
|                                   | Página:  | Página 13 de 14 |

| $\leftarrow \  \   \rightarrow \  \   G$ | 🕒 https://muisca.dian.gov.co/WebRutMuisca/DefConsultaEstadoRUT.faces;jsessionid=4DEA2A0131E485C377F97A 0, 🏠 😰 🔞 (No sincronizando 🌒 🕞 |
|------------------------------------------|----------------------------------------------------------------------------------------------------|
|                                          | POR UNA COLOMBIA MÁS HONESTA                                                                                                    |
|                                          | ¿Donde estoy? Inicio   Usuarios registrados                                                                                           |
|                                          | ➢ Consulte su estado RUT.<br>REGISTRO ÚNICO TRIBUTARIO. Por favor suministre los siguientes datos                                     |
|                                          | r o tero summiste no agosnes outos                                                                                                    |
|                                          | NIT [891801240 DV 1                                                                                                    |
|                                          | Razón Social MUNICIPIO DE PAIPA                                                                                                    |
|                                          | Fecha Actual 06-04-2021 13:25:46                                                                                                    |
|                                          | Estado REGISTRO ACTIVO                                                                                                    |
|                                          | Registro Activo: Corresponde a los NIT que se encuentran vigentes en la base de datos de la DIAN.                                     |
|                                          |                                                                                                    |
|                                          | 🔕 Buscar ) 🝙 Limpiar )                                                                                                    |
|                                          |                                                                                                    |

## En la entidad Ejecutora del Proyecto – Municipio de Paipa

| No. Trans                                                           | saccion Cont                                                                                             | able7                                                                           |                                                                                                    |                                                                                                    |                                                                                                    |                                                                                                    |                                                                                                    |                   |                  |                        | _        |  |
|---------------------------------------------------------------------|----------------------------------------------------------------------------------------------------|---------------------------------------------------------------------------------|----------------------------------------------------------------------------------------------------|----------------------------------------------------------------------------------------------------|----------------------------------------------------------------------------------------------------|----------------------------------------------------------------------------------------------------|----------------------------------------------------------------------------------------------------|-------------------|------------------|------------------------|----------|--|
| No. Comp                                                            | orobante                                                                                                 | 7                                                                               |                                                                                                    |                                                                                                    |                                                                                                    |                                                                                                    |                                                                                                    |                   |                  |                        |          |  |
| Lugar                                                               |                                                                                                    | PAIP                                                                            |                                                                                                    |                                                                                                    |                                                                                                    |                                                                                                    |                                                                                                    |                   |                  |                        |          |  |
| Fecha                                                               |                                                                                                    | 2021                                                                            | J4-06                                                                                                    |                                                                                                    |                                                                                                    |                                                                                                    |                                                                                                    |                   |                  |                        |          |  |
| Entidad C                                                           | ontable Pub                                                                                              | olica PAIP                                                                      |                                                                                                    |                                                                                                    |                                                                                                    |                                                                                                    |                                                                                                    |                   |                  |                        |          |  |
| PCI                                                                 |                                                                                                    | MUN                                                                             | CIPIO DE P                                                                                                   | AIPA                                                                                                    |                                                                                                    |                                                                                                    |                                                                                                    |                   |                  |                        |          |  |
| Tipo Doc                                                            | Fuente                                                                                                   | CNT3                                                                            | 0                                                                                                    |                                                                                                    |                                                                                                    |                                                                                                    |                                                                                                    |                   |                  |                        |          |  |
| Registro [                                                          | Doc Fuente                                                                                               | Desig                                                                           | nación                                                                                                    |                                                                                                    |                                                                                                    |                                                                                                    |                                                                                                    |                   |                  |                        |          |  |
| Num Doc                                                             | Fuente                                                                                                   | 221                                                                             |                                                                                                    |                                                                                                    |                                                                                                    |                                                                                                    |                                                                                                    |                   |                  |                        |          |  |
| Elabora                                                             |                                                                                                    | Nom                                                                             | re 1 97371                                                                                                   | Nombre 2 97                                                                                                  | 371 Apellido 1 9                                                                                                    | 97371 Apellido 2 97                                                                                                    | 371                                                                                                    |                   |                  |                        | 7        |  |
| Aprueba                                                             |                                                                                                    | Nom                                                                             | re 1 9737                                                                                                    | Nombre 2 97                                                                                                  | 371 Apellido 1 9                                                                                                    | 97371 Apellido 2 97                                                                                                    | 371                                                                                                    |                   |                  |                        |          |  |
| Estado                                                              |                                                                                                    | Apro                                                                            | ado                                                                                                    |                                                                                                    |                                                                                                    |                                                                                                    |                                                                                                    |                   |                  |                        |          |  |
| Descripci                                                           |                                                                                                    |                                                                                 |                                                                                                    |                                                                                                    |                                                                                                    |                                                                                                    |                                                                                                    |                   |                  |                        |          |  |
|                                                                     | s v                                                                                                    | Defir                                                                           | ción del bu                                                                                                  | neficiario del p                                                                                             | producto del pr                                                                                                    | oyecto cuando el ej                                                                                                    | ecutor del proyect                                                                                            | to es diferente a | l beneficiario d | le la Regalí           | a        |  |
|                                                                     | s                                                                                                    | Defir<br>ntaDescri                                                              | ción del b                                                                                                   | neficiario del p                                                                                             | oroducto del pr                                                                                                    | AsientoDebe                                                                                                    | AsientoHaber                                                                                                  | to es diferente a | l beneficiario d | le la Regalí.          | a        |  |
| Secuencia                                                           | s<br>CodigoCue<br>133712001                                                                              | Defir<br>ntaDescri<br>Otras                                                     | ción del b                                                                                                   | eneficiario del p                                                                                            | producto del pr                                                                                                    | AsientoDebe                                                                                                    | AsientoHaber                                                                                                  | to es diferente a | l beneficiario d | le la Regalí.          | a        |  |
| Secuencia<br>1<br>2                                                 | s<br>CodigoCue<br>133712001<br>299002001                                                                 | Defir<br>ntaDescri<br>Otras<br>Ingres                                           | ción del bi<br>icion<br>ransference<br>diferido p                                                            | ias<br>or transference                                                                                       | producto del pr                                                                                                    | AsientoDebe                                                                                                    | AsientoHaber<br>00,00<br>0,778.052.692,45                                                                     | to es diferente a | l beneficiario o | le la Regalí           | a        |  |
| Secuencia<br>2                                                      | s<br>CodigoCuei<br>133712001<br>299002001                                                                | Defir<br>nta Descri<br>Otras<br>Ingres<br>SUMA                                  | ición del bi<br>ición<br>ransferenci<br>idiferido p<br>IGUALES -                                             | ias<br>->                                                                                                    | ias condicionad                                                                                                    | AsientoDebe 1.778.052.692,45 das 0.000 1.778.052.692,45                                                                                                    | AsientoHaber<br>00,00<br>1.778.052.692,45<br>1.778.052.692,45                                                 | to es diferente a | l beneficiario o | le la Regalí.          | a        |  |
| Secuencia<br>1<br>2                                                 | s<br>aCodigoCuer<br>133712001<br>299002001<br>uentalTinoAu                                               | Defir<br>ntaDescri<br>Otras<br>Ingres<br>SUMA                                   | ción del b<br>cion<br>'ansferenc<br>diferido p<br>IGUALES -                                                  | ias<br>or transference<br>->                                                                                 | ias condicionac                                                                                                    | AsientoDebe<br>1.778.052.692,45<br>Jas 00,00<br>1.778.052.692,45<br>AsientoDebe Asi                                                                                                    | AsientoHaber<br>00,000<br>1.778.052.692.45<br>1.778.052.692.45<br>1.778.052.692.45                            | to es diferente a | l beneficiario d | le la Regalí.          | a        |  |
| Secuencia<br>CodigoCu<br>13371200                                   | s ▼<br>aCodigoCuel<br>133712001<br>299002001<br>uenta∏ipoAu<br>11 FIIO                                   | Defir<br>nta Descri<br>Otras<br>Ingres<br>SUMA<br>xSiglaAux<br>PCI              | ción del b<br>pcion<br>ransferenc<br>diferido p<br>IGUALES -<br>Codigo<br>22-15516                           | ias<br>or transferenc<br>-><br>Descripcion                                                                   | ias condicionac                                                                                                    | AsientoDebe<br>1.778.052.692,43<br>Jas 00,00<br>1.778.052.692,43<br>AsientoDebe Asi<br>1.778.052.692,45                                                                                                    | AsientoHaber<br>00,00<br>1.778.052.692,45<br>1.778.052.692,45<br>entoHaber<br>00.00                           | to es diferente a | l beneficiario d | le la Regalí.          | <u>a</u> |  |
| E xLs<br>Secuencia<br>1<br>2<br>CodigoCu<br>13371200<br>13371200    | S ▼<br>aCodigoCuel<br>133712001<br>299002001<br>uenta<br>TipoAu<br>01 FIJO<br>01 FIJO                    | Defir<br>Dtras<br>Ingres<br>SUMA<br>SiglaAux<br>PCI<br>TER                      | ción del b<br>cion<br>ransferenc<br>diferido p<br>IGUALES -<br>Codigo<br>)2-15516<br>391800498               | ias<br>or transference<br>-><br>Descripcion<br>MUNICIPIO D                                                   | ias condicionac<br>E PAIPA                                                                                                    | AsientoDebe           1.778.052.692,45           Jas         00,00           1.778.052.692,45           AsientoDebe         Asi           AsientoDebe         Asi           1.778.052.692,45         Asi           1.778.052.692,45         AsientoDebe                                                                                                    | AsientoHaber<br>00,00<br>1.778.052.692,45<br>1.778.052.692,45<br>entoHaber<br>00,00<br>00.00                  | to es diferente a | l beneficiario o | l <u>e la Reg</u> alí. | <u>a</u> |  |
| CodigoCu<br>13371200<br>29900200                                    | S V<br>aCodigoCuei<br>133712001<br>299002001<br>uenta TipoAu<br>01 FiJO<br>01 FiJO<br>01 FiJO<br>01 FiJO | Defir<br>ntaDescri<br>Otras<br>Ingres<br>SUMA<br>×SiglaAux<br>PCI<br>TER<br>PCI | ción del b<br>cion<br>ransferenc<br>diferido p<br>IGUALES -<br>Codigo<br>02-15516<br>391800498<br>22-15516   | ias<br>or transference<br>-><br>MUNICIPIO D<br>Tercero Juridi<br>MUNICIPIO D                                 | ias condicionac<br>E PAIPA 1<br>co Prueba 618                                                                                                    | AsientoDebe<br>1.778.052.692,45<br>1.778.052.692,45<br>1.778.052.692,45<br>1.778.052.692,45<br>1.778.052.692,45<br>0.0001,7<br>0.0001,7<br>0.0 | AsientoHaber<br>0,0,00<br>1.778.052.692,45<br>1.778.052.692,45<br>entoHaber<br>00,00<br>0,00<br>78.052.692,45 | to es diferente a | l beneficiario o | le la Regalí           | <u>a</u> |  |
| EcodigoCu<br>1<br>2<br>CodigoCu<br>13371200<br>29900200<br>29900200 | S V<br>aCodigoCuei<br>133712001<br>299002001<br>uenta TipoAu<br>01 FiJO<br>01 FiJO<br>01 FiJO<br>01 FiJO | Defir<br>Otras<br>Ingres<br>SUMA<br>XSiglaAux<br>PCI<br>TER<br>PCI<br>TER       | ción del b<br>rcion<br>ransference<br>diferido r<br>IGUALES -<br>Codigo<br>22-15516<br>391800498<br>22-15516 | ias<br>or transferenc<br>-><br>Descripcion<br>MUNICIPIO D<br>Tercero Juridi<br>MUNICIPIO D<br>Tercero Juridi | ias condicionac<br>E PAIPA 1<br>co Prueba 618<br>E PAIPA 50<br>E PAIPA 51<br>E PAIPA 51<br>E PA | AsientoDebe<br>1.778.052.692,45<br>1.778.052.692,45<br>AsientoDebe<br>1.778.052.692,45<br>AsientoDebe<br>AsientoS2.692,45<br>0,0001.7<br>00,0001.7<br>00,0001.7                                                                                                    | AsientoHaber<br>0,0,00<br>1.778.052.692,45<br>1.778.052.692,45<br>1.780.052.692,45<br>1.780.052.692,45        | to es diferente a | l beneficiario o | le la Regalía          | <u>a</u> |  |

|                                   | Código:  |                 |
|-----------------------------------|----------|-----------------|
| Distribución del Plan de Recursos | Fecha:   | 30-09-2020      |
|                                   | Versión: | 1.0             |
|                                   | Página:  | Página 14 de 14 |

| $\leftarrow$ | С | https://muisca.dian.gov.co/WebRutMuisca/DefConsultaEstadoRUT.faces                                                                                                    | Ð | íð | ť≣ | Ē | No s | incronizando 🧧 | ••• |
|--------------|---|----------------------------------------------------------------------------------------------------|---|----|----|---|------|----------------|-----|
|              |   | POR UNA COLOMBIA MÁS HONESTA                                                                                                    |   |    |    |   |      |                |     |
|              |   | ¿Dónde estoy?: Inicio   Usuarios registrados                                                                                                    |   |    |    |   |      |                |     |
|              |   | Consulte su estado RUT.     REGISTRO ÚNICO TRIBUTARIO.     Por favor suministre los siguientes datos     NIT 891800498     DV 1     Razón Social DEPARTAMENTO DE BOYACA |   |    |    |   |      |                |     |
|              |   | Fecha Actual 06-04-2021 13:32:34                                                                                                    |   |    |    |   |      |                |     |
|              |   | Estado REGISTRO ACTIVO                                                                                                    |   |    |    |   |      |                |     |
|              |   | Registro Activo: Corresponde a los NIT que se encuentran vigentes en la base de datos de la DIAN.                                                                       |   |    |    |   |      |                |     |
|              |   | 🔘 Butcar )                                                                                                    |   |    |    |   |      |                |     |

NOTA ACLARATORIA: Para las entidades beneficiarias de regalías y ejecutoras de proyectos que no son del ámbito SIIF (entidades que no son del orden nacional) recuerde que estos comprobantes son de referencia e informativos, por lo cual estas entidades deben registrar en sus sistemas propios de gestión financiera y/o contable estos comprobantes, porque estos comprobantes contables del SPGR no tienen ninguna relación con el reporte que las entidades comprometidas deben hacer al CHIP.

Sistema de Presupuesto y Giro de Regalías